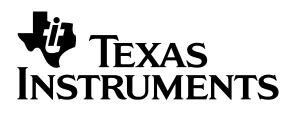

## **bq26200EVM-001** Single Cell Battery Monitor Evaluation Module

# User's Guide

July 2002

**PMP EVMs** 

SLUU118

#### **IMPORTANT NOTICE**

Texas Instruments Incorporated and its subsidiaries (TI) reserve the right to make corrections, modifications, enhancements, improvements, and other changes to its products and services at any time and to discontinue any product or service without notice. Customers should obtain the latest relevant information before placing orders and should verify that such information is current and complete. All products are sold subject to TI's terms and conditions of sale supplied at the time of order acknowledgment.

TI warrants performance of its hardware products to the specifications applicable at the time of sale in accordance with TI's standard warranty. Testing and other quality control techniques are used to the extent TI deems necessary to support this warranty. Except where mandated by government requirements, testing of all parameters of each product is not necessarily performed.

TI assumes no liability for applications assistance or customer product design. Customers are responsible for their products and applications using TI components. To minimize the risks associated with customer products and applications, customers should provide adequate design and operating safeguards.

TI does not warrant or represent that any license, either express or implied, is granted under any TI patent right, copyright, mask work right, or other TI intellectual property right relating to any combination, machine, or process in which TI products or services are used. Information published by TI regarding third–party products or services does not constitute a license from TI to use such products or services or a warranty or endorsement thereof. Use of such information may require a license from a third party under the patents or other intellectual property of the third party, or a license from TI under the patents or other intellectual property of TI.

Reproduction of information in TI data books or data sheets is permissible only if reproduction is without alteration and is accompanied by all associated warranties, conditions, limitations, and notices. Reproduction of this information with alteration is an unfair and deceptive business practice. TI is not responsible or liable for such altered documentation.

Resale of TI products or services with statements different from or beyond the parameters stated by TI for that product or service voids all express and any implied warranties for the associated TI product or service and is an unfair and deceptive business practice. TI is not responsible or liable for any such statements.

Mailing Address:

Texas Instruments Post Office Box 655303 Dallas, Texas 75265

Copyright © 2002, Texas Instruments Incorporated

#### **EVM IMPORTANT NOTICE**

Texas Instruments (TI) provides the enclosed product(s) under the following conditions:

This evaluation kit being sold by TI is intended for use for **ENGINEERING DEVELOPMENT OR EVALUATION PURPOSES ONLY** and is not considered by TI to be fit for commercial use. As such, the goods being provided may not be complete in terms of required design-, marketing-, and/or manufacturing-related protective considerations, including product safety measures typically found in the end product incorporating the goods. As a prototype, this product does not fall within the scope of the European Union directive on electromagnetic compatibility and therefore may not meet the technical requirements of the directive.

Should this evaluation kit not meet the specifications indicated in the EVM User's Guide, the kit may be returned within 30 days from the date of delivery for a full refund. THE FOREGOING WARRANTY IS THE EXCLUSIVE WARRANTY MADE BY SELLER TO BUYER AND IS IN LIEU OF ALL OTHER WARRANTIES, EXPRESSED, IMPLIED, OR STATUTORY, INCLUDING ANY WARRANTY OF MERCHANTABILITY OR FITNESS FOR ANY PARTICULAR PURPOSE.

The user assumes all responsibility and liability for proper and safe handling of the goods. Further, the user indemnifies TI from all claims arising from the handling or use of the goods. Please be aware that the products received may not be regulatory compliant or agency certified (FCC, UL, CE, etc.). Due to the open construction of the product, it is the user's responsibility to take any and all appropriate precautions with regard to electrostatic discharge.

EXCEPT TO THE EXTENT OF THE INDEMNITY SET FORTH ABOVE, NEITHER PARTY SHALL BE LIABLE TO THE OTHER FOR ANY INDIRECT, SPECIAL, INCIDENTAL, OR CONSEQUENTIAL DAMAGES.

TI currently deals with a variety of customers for products, and therefore our arrangement with the user **is not exclusive**.

TI assumes no liability for applications assistance, customer product design, software performance, or infringement of patents or services described herein.

Please read the EVM User's Guide and, specifically, the EVM Warnings and Restrictions notice in the EVM User's Guide prior to handling the product. This notice contains important safety information about temperatures and voltages. For further safety concerns, please contact the TI application engineer.

Persons handling the product must have electronics training and observe good laboratory practice standards.

No license is granted under any patent right or other intellectual property right of TI covering or relating to any machine, process, or combination in which such TI products or services might be or are used.

Mailing Address:

Texas Instruments Post Office Box 655303 Dallas, Texas 75265

Copyright © 2002, Texas Instruments Incorporated

#### **EVM WARNINGS AND RESTRICTIONS**

It is important to operate this EVM within the input voltage range of 2.8 V–5.5 V and the output voltage range of 2.8 V–5.5 V.

Exceeding the specified input range may cause unexpected operation and/or irreversible damage to the EVM. If there are questions concerning the input range, please contact a TI field representative prior to connecting the input power.

Applying loads outside of the specified output range may result in unintended operation and/or possible permanent damage to the EVM. Please consult the EVM User's Guide prior to connecting any load to the EVM output. If there is uncertainty as to the load specification, please contact a TI field representative.

During normal operation, some circuit components may have case temperatures greater than 70°C. The EVM is designed to operate properly with certain components above 70°C as long as the input and output ranges are maintained. These components include but are not limited to linear regulators, switching transistors, pass transistors, and current sense resistors. These types of devices can be identified using the EVM schematic located in the EVM User's Guide. When placing measurement probes near these devices during operation, please be aware that these devices may be very warm to the touch.

Mailing Address:

Texas Instruments Post Office Box 655303 Dallas, Texas 75265

Copyright © 2002, Texas Instruments Incorporated

## Contents

| 1 | <b>bq26</b><br>1.1<br>1.2<br>1.3 | 200 Battery Monitor Evaluation Module   Features   Kit Contents   Ordering Information | <b>1-1</b><br>1-2<br>1-2<br>1-2 |
|---|----------------------------------|----------------------------------------------------------------------------------------|---------------------------------|
| 2 | Circu                            | it Module                                                                              | 2-1                             |
|   | 2.1                              | Pin Descriptions                                                                       | 2-2                             |
|   | 2.2                              | Circuit Module Schematic                                                               | 2-2                             |
|   |                                  | 2.2.1 Schematic                                                                        | 2-2                             |
|   | 2.3                              | Circuit Module Physical Layouts                                                        | 2-3                             |
|   |                                  | 2.3.1 Board Layout                                                                     | 2-3                             |
|   | 2.4                              | Bill of Materials                                                                      | 2-5                             |
|   | 2.5                              | Performance Specification Summary                                                      | 2-6                             |
| 3 | EVM                              | Hardware and Software Setup                                                            | 3-1                             |
|   | 3.1                              | Software Installation                                                                  | 3-2                             |
|   | 3.2                              | Hardware Installation                                                                  | 3-2                             |
|   |                                  | 3.2.1 Connecting the bq26200EVM-001 Circuit Module to a Battery Pack                   | 3-2                             |
|   |                                  | 3.2.2 PC Interface Connection                                                          | 3-3                             |
| 4 | Opera                            | ation                                                                                  | 4-1                             |
|   | 4.1                              | Starting the Program                                                                   | 4-2                             |
|   | 4.2                              | Initialization                                                                         | 4-2                             |
|   |                                  | 4.2.1 Setting Programmable bq26200 Options                                             | 4-2                             |
|   |                                  | 4.2.2 Register Clearing                                                                | 4-3                             |
|   | 4.3                              | Reading and Writing Flash Memory                                                       | 4-3                             |
|   | 4.4                              | RAM Addressing                                                                         | 4-4                             |
|   | 4.5                              | Data Logging                                                                           | 4-4                             |

## Figures

| 2–1 | bq26200EVM-001 Schematic                                                  | 2-2 |
|-----|---------------------------------------------------------------------------|-----|
| 2–2 | bq26200EVM-001 Circuit Module Layouts                                     | 2-3 |
| 3–1 | bq26200EVM-001 Circuit Module Connection to Cells and System Load/Charger | 3-2 |
| 4–1 | Initial Register Screen                                                   | 4-2 |
| 4–2 | Flash Register Screen                                                     | 4-3 |
| 4–3 | RAM Register Screen                                                       | 4-4 |
| 4–4 | Logging Screen                                                            | 4-5 |
| 4–5 | Logging Option Screen                                                     | 4-5 |
|     |                                                                           |     |

## **Tables**

| 1–1 | Ordering Information                | 1-2 |
|-----|-------------------------------------|-----|
| 2–1 | Bill of Materials                   | 2-5 |
| 2–2 | Performance Specification Summary   | 2-6 |
| 3–1 | Circuit Module-to-EV2200 Connection | 3-3 |

#### **Chapter 1**

## **bq26200 Battery Monitor Evaluation Module**

The bq26200EVM-001 is a complete evaluation system for the bq26200 flashbased battery monitoring IC. The EVM includes one bq26200 circuit module, an EV2200 PC interface board for gas-gauge evaluation, a PC serial cable, and Windows-based PC software. The circuit module includes one bq26200 and all other components on-board necessary to monitor capacity and other critical parameters in a one-cell Li-Ion battery pack. The circuit module connects directly across the cell in a battery. With the EV2200 interface board and software, the user can read the bq26200 data registers and evaluate the functions of the bq26200 under different charge and discharge conditions.

#### Topic

#### Page

| 1.1 | Features             | 1-2 |
|-----|----------------------|-----|
| 1.2 | Kit Contents         | 1-2 |
| 1.3 | Ordering Information | 1-2 |

#### 1.1 Features

- Complete evaluation system for the bq26200 battery monitor IC
- Deputated circuit module for quick setup
- D PC software and interface board for easy evaluation
- □ Software allows data logging for system analysis

#### 1.2 Kit Contents

- □ 1 bq26200 circuit module with sense resistor
- □ 1 EV2200 PC interface board
- □ 1 Set of evaluation software disks entitled EV2200–26200
- □ 1 PC serial cable
- □ 1 Set of support documentation

#### 1.3 Ordering Information

Table 1–1. Ordering Information

| EVM Part Number | Additional ICs | Chemistry        | Pack Voltage | Capacity |
|-----------------|----------------|------------------|--------------|----------|
| bq26200EVM-001  | None           | Li-Ion/NiMH/NiCd | 2.8 V–5.5 V  | Any      |

### **Chapter 2**

## **Circuit Module**

The circuit module in the bq26200EVM-001 is a complete and compact example solution for battery monitoring of a single-cell Li-on pack. The circuit module incorporates a bq26200 battery monitor IC and all other components necessary to accurately protect and monitor the charge and discharge of one Li-Ion cell. This EVM can also be used for 3-series NiMH applications.

Contacts on the circuit module provide direct connection to the cell (BAT+, BAT–) and the serial communications port (HDQ).The system load and charger connect across PACK+ and PACK–.

#### Topic

#### Page

| 2.1 | Pin Descriptions                  | 2-2 |
|-----|-----------------------------------|-----|
| 2.2 | Circuit Module Schematic          | 2-2 |
| 2.3 | Circuit Module Physical Layouts   | 2-3 |
| 2.4 | Bill of Materials                 | 2-5 |
| 2.5 | Performance Specification Summary | 2-6 |

#### 2.1 Pin Descriptions

| BAT+/PACK+ | Cell positive/pack positive |
|------------|-----------------------------|
| 🗋 BAT–     | Cell negative               |
| D PACK-    | Pack negative               |
| 🗋 HDQ      | Serial communications port  |
| STAT       | Status output               |

#### 2.2 Circuit Module Schematic

The schematic shows the circuit for the bq26200EVM-001 implementation.

#### 2.2.1 Schematic

Figure 2–1 is the bq26200EVM-001 (SLUP154) circuit module schematic diagram.

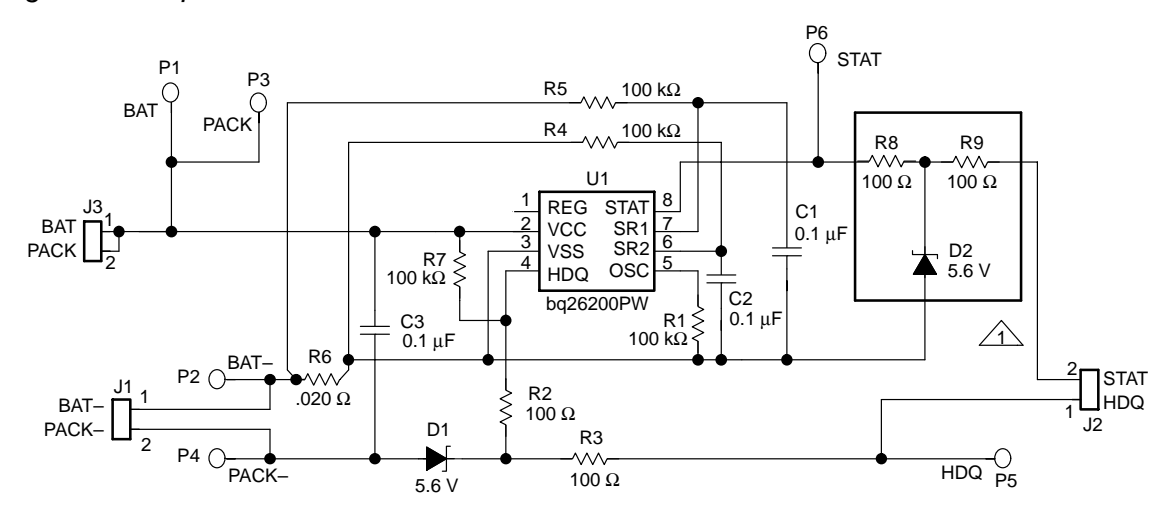

Figure 2–1. bq26200EVM-001 Schematic

Note: R8, R9, and D2 are required for external use only.

#### 2.3 Circuit Module Physical Layouts

This section contains the board layout and assembly drawings for the bq26200EVM-001 circuit module (SLUP154).

#### 2.3.1 Board Layout

Figure 2–2 shows the PCB layers and assembly drawing for the circuit module.

Figure 2–2. bq26200EVM-001 Circuit Module Layouts

#### TOP ASSEMBLY

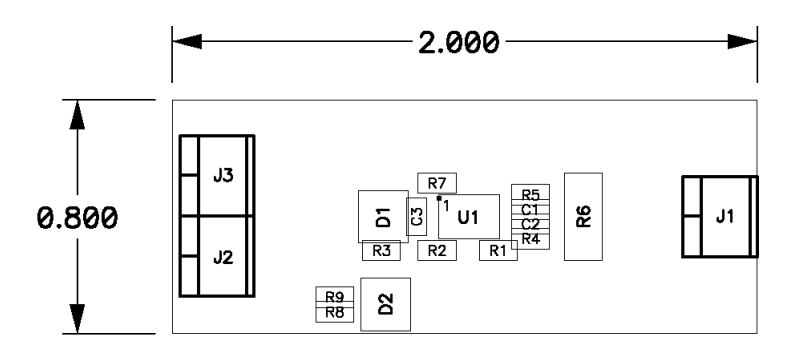

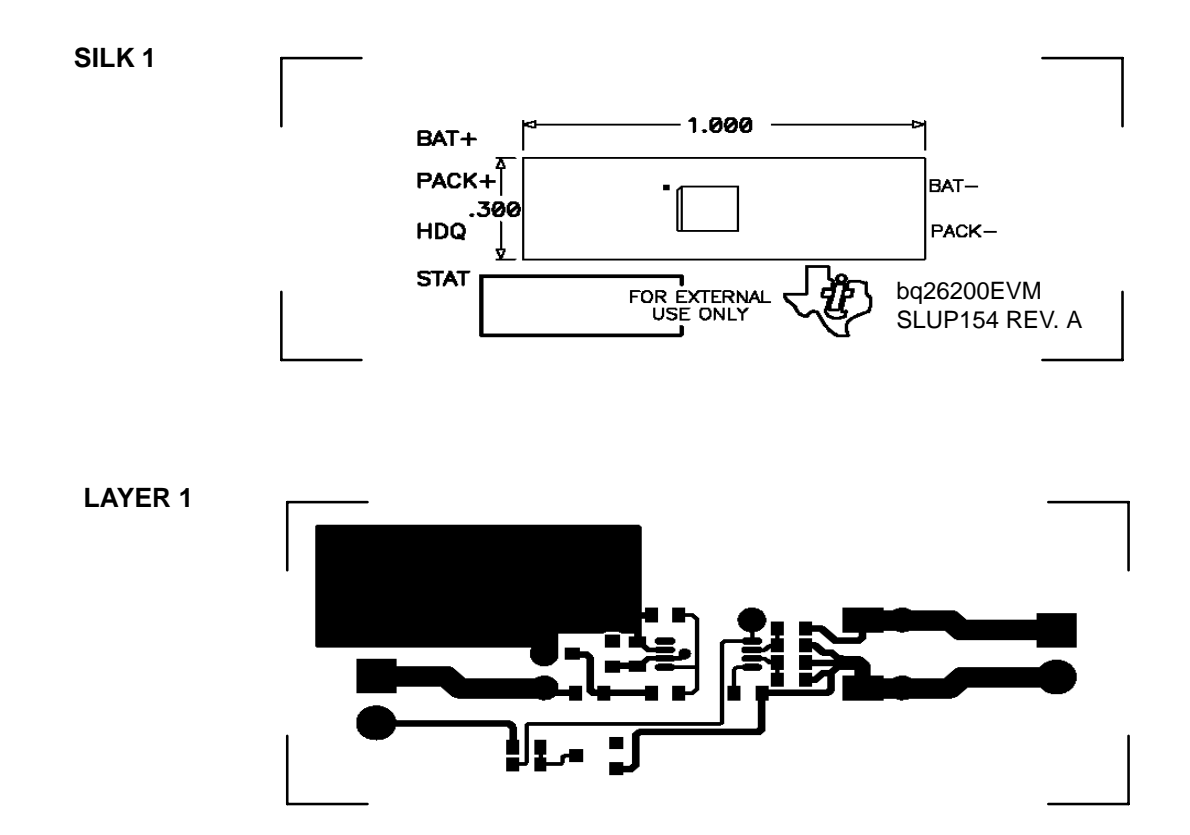

Figure 2–1. bq26200EVM-001 Circuit Module Layouts (Continued)

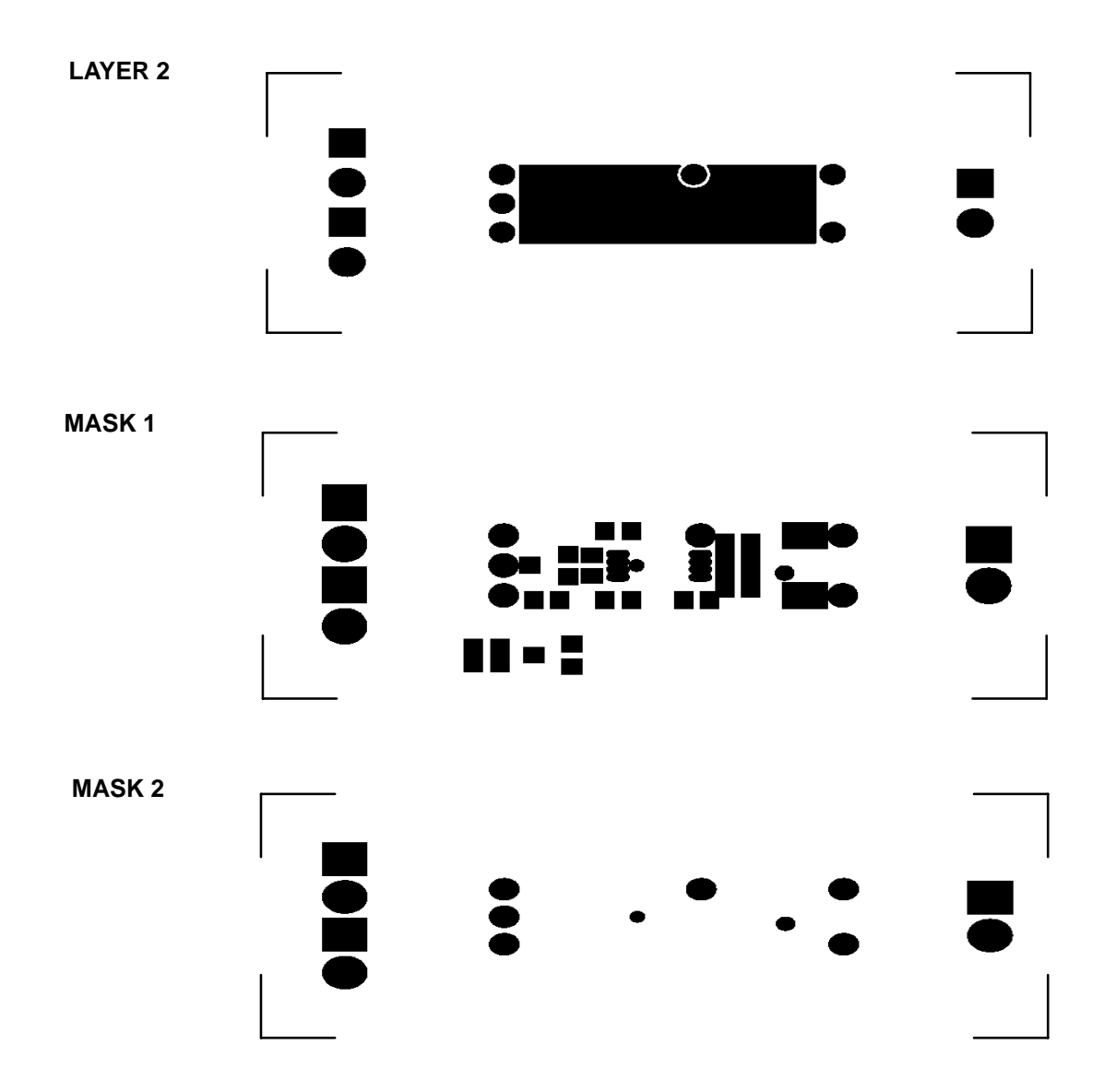

#### 2.4 Bill of Materials

Table 2–1 lists materials required for the bq26200EVM–001 circuit module.

| Ref Des         | Qty-001 | Description                                             | MFG       | MFG Part#        | Size            |
|-----------------|---------|---------------------------------------------------------|-----------|------------------|-----------------|
| PCB             | 1       | Printed-circuit board, 0.031, FR4, SMOBC, HASL          | Any       |                  | See FAB DWG     |
| Terminal        | 2       | Terminal block 3.5 mm                                   | On Shore  | ED555/2DS        | 3.5  mm 	imes 2 |
| C1, C2, C3      | 3       | Capacitor, ceramic, 0.1 $\mu\text{F}$ , 16 V, ±10%, X7R | Panasonic | ECJ-1VB1C104K    | 603             |
| R6              | 1       | Resistor, 0.020 Ω, 1/2 W, 1%                            | ORC       | LR2010-01-R020-F | 2010            |
| R1, R4, R5, R7  | 4       | Resistor, 100 kΩ, 1/16 W, 5%                            | Panasonic | ERJ-3GSYJ104     | 603             |
| R2, R3, R8, F9  | 4       | Resistor, 100 Ω, 1/16 W, 5%                             | Venkel    | ERJ-3GSYJ101     | 603             |
| D1, D2          | 2       | Diode, zener, 5.6 V                                     | Zetex     | BZX84C5V6        | SPT-23          |
| U1              | 1       | Integrated circuit, gas gauge, bq26200PW                | ТІ        | bq26200PW        | TSSOP-8         |
| Component count | 18      |                                                         |           |                  |                 |

#### Table 2–1. Bill of Materials

Assembly Notes:

1. This assembly is ESD sensitive.

2. This assembly must comply with IPC-A-610 class 2 or better.

3. This assembly must be clean of flux residues and contaminants.

4. Use of no-clean flux is not acceptable.

#### 2.5 Performance Specification Summary

This section summarizes the performance specifications of the bq26200EVM-001 circuit module. Table 2–2 gives the performance specifications of the circuit.

#### Table 2–2. Performance Specification Summary

| Specification                | MIN | TYP MAX | UNIT |
|------------------------------|-----|---------|------|
| Input voltage BAT+/BAT-      | 2.8 | 5.5     | V    |
| Charge and discharge current |     | 4       | А    |

**Note:** Maximum charge and discharge current- is limited by the PCB design and power dissipation of the 20-m $\Omega$ , 1/2 W sense resistor included on the PCB.

### Chapter 3

## **EVM Hardware and Software Setup**

This section describes how to install the EV2200-26200 PC software and how to connect the components of the EVM.

| Topi | ; I                   | Page  |
|------|-----------------------|-------|
| 3.1  | Software Installation | . 3-2 |
| 3.2  | Hardware Connection   | . 3-2 |

#### 3.1 Software Installation

The following steps install the EV2200-26200 software:

- 1) Insert disk 1 into a 3 1/2 inch floppy drive.
- 2) Select the 3 1/2 inch drive using My Computer.
- 3) Double-click on the **Setup.exe** icon.
- 4) The setup program prompts for the remaining disks and installs a Windows application group.

#### 3.2 Hardware Installation

There are three hardware components to the bq26200EVM-001:

- 1) The bq26200EVM-001 circuit module
- 2) The EV2200 PC interface board
- 3) The PC

#### 3.2.1 Connecting the bq26200EVM-001 Circuit Module to a Battery Pack

Figure 3–1 shows how to connect the bq26200EVM-001 circuit module to a Li-Ion cell and the system load/charger.

#### Figure 3–1. bq26200EVM-001 Circuit Module Connection to Cells and System Load/Charger

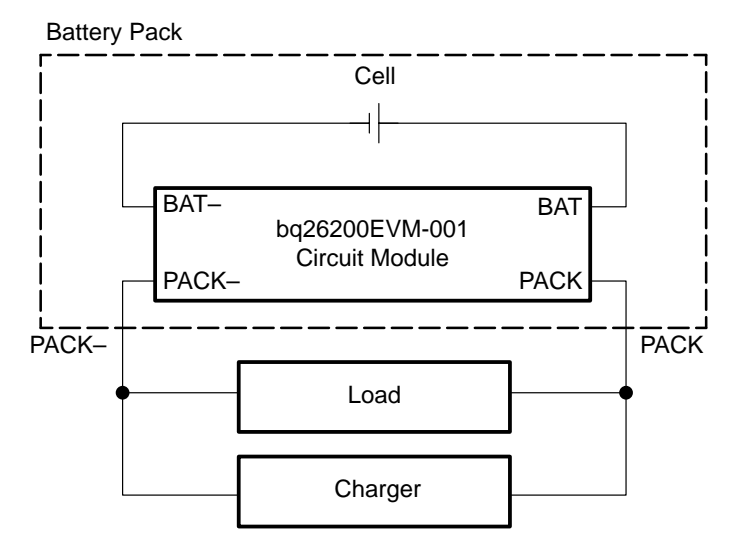

#### 3.2.2 PC Interface Connection

The following steps configure the hardware for interface to the PC:

1) Connect bq26200EVM–001 to the EV2200 using wire leads as in the following table.

| bq26200 Based Battery | EV2200    |
|-----------------------|-----------|
| HDQ                   | SMBD/HDQ1 |
| PACK-                 | VSS       |

2) Connect the PC serial cable to the EV2200 and the PC COM port.

The bq26200EVM-001 is now set up for operation.

## Chapter 4

## Operation

This chapter details the operation of the bq26200EVM-001 software.

#### Topic

#### Page

| 4.1 | Starting the Program 4-2             |
|-----|--------------------------------------|
| 4.2 | Initialization                       |
| 4.3 | Reading and Writing Flash Memory 4-3 |
| 4.4 | RAM Addressing 4-4                   |
| 4.5 | Data Logging 4-4                     |

#### 4.1 Starting the Program

Run EV2200–26200 from the **Start|Programs|Texas Instruments|bq26200 Battery Monitor** menu sequence. The software defaults to PC Com port 1 for communication. If the EV2200 is connected to Com port 1, the program should load and display the initial data screen.

| bq26200 Battery           | Monitor |          |                                              |             |         |     | _                     |     |
|---------------------------|---------|----------|----------------------------------------------|-------------|---------|-----|-----------------------|-----|
| <u>File Options H</u> elp |         |          |                                              |             |         |     |                       |     |
| TEXAS INSTR               | RUMENTS |          | REAL WORLD SIGNAL P                          | ROCE        |         | I N | G <sup>™</sup> Discha | rge |
|                           | <br> -0 |          | bq26200<br>STAT High<br>SRP<br>SRD<br>OSC    | 00 02 01 11 | 1 00 26 |     |                       |     |
| Registers                 | Addr    | Name     | Description                                  | Binary      | Hex     | Dec | Total<br>Decimal      | Clr |
|                           | 0x6E    | DCRH     | DISCHARGE COUNT REGISTER - HIGH BYTE         | 00000000    | 00      | 0   | DCR=23                | Clr |
| Ram                       | 0x6D    | DCRL     | DISCHARGE COUNT REGISTER + LOW BYTE          | 00010111    | 17      | 23  |                       |     |
|                           | 0x6C    | CCRH     | CHARGE COUNT REGISTER - HIGH BYTE            | 00000000    | 00      | 0   | CCR=0                 | Clr |
| Elach                     | 0x6B    | CCRL     | CHARGE COUNT REGISTER + LOW BYTE             | 00000000    | 00      | 0   |                       |     |
|                           | 0x6A    | SCRH     | SELF-DISCHARGE COUNT REGISTER - HIGH BYTE    | 00000000    | 00      | 0   | SCR=0                 | Clr |
|                           | 0x69    | SCRL     | SELF-DISCHARGE COUNT REGISTER + LOW BYTE     | 00000000    | 00      | 0   |                       |     |
|                           | 0x68    | DTCH     | DISCHARGE TIMER COUNTER REGISTER - HIGH BYTE | 00000000    | 00      | 0   | DTC=78                | Clr |
|                           | 0x67    | DTCL     | DISCHARGE TIMER COUNTER REGISTER + LOW BYTE  | 01001110    | 4E      | 78  |                       |     |
|                           | 0x66    | CTCH     | CHARGE TIMER COUNTER REGISTER + HIGH BYTE    | 00000000    | 00      | 0   | CTC=0                 | Clr |
|                           | 0x65    | CTCL     | CHARGE TIMER COUNTER REGISTER + LOW BYTE     | 00000000    | 00      | 0   |                       |     |
| Sleep                     | 0x64    | MODE/WOE | RSVD DREG STC STD WOE2WOE1WOE0 0             | 01001110    | 4E      | 78  | woe=0.502 💌           |     |
| 🗹 Scan                    | 0x63    | CLR      | RSVD POR STAT CTC DTC SCR CCR DCR            | 01100000    | 60      | 96  |                       | AIL |
|                           | 0x61    | TEMPH    | TEMPERATURE · HIGH BYTE                      | 00000001    | 01      | 1   | Temp(K)=297           |     |
|                           | 0x60    | TEMPL    | TEMPERATURE - LOW BYTE                       | 00101001    | 29      | 41  |                       |     |
| Communication Status      | ок      |          |                                              | 5/6/02      | 2       | 2   | :22 PM                |     |

If the EV2200 is connected to PC Com port 2 or no port, the program displays a blank screen in Binary, Hex, Dec, and Total Decimal columns.

Once the appropriate Com Port is selected, the program loads the initial register screen. The com port can be changed by selecting the port under the Options menu.

#### 4.2 Initialization

This section describes the settings required before the bq26200 is evaluated.

#### 4.2.1 Setting Programmable bq26200 Options

#### 4.2.1.1 Wake-Up Threshold

Select the wake-up threshold with the **woe** pulldown tab at location 0x64. This designates the potential across the sense resistor, below which the bq26200 goes to sleep.

#### 4.2.1.2 DREG Box

If no regulator is used, DREG bit at 0x64 location can be set by clicking the DREG box to reduce the device supply current. To reset, click the box again.

#### 4.2.1.3 STAT Box

To turn off the STAT output, set the STAT pin by clicking STAT box at 0x63 location. To reset, click the box again.

#### 4.2.2 Register Clearing

Each counter in the bq26200 can be cleared (set to 00) by depressing the adjacent **CIr** button.The **All** button clears all counting registers in one sequence.

#### 4.3 Reading and Writing Flash Memory

The flash memory on the bq26200 can store battery-pack specific parameters that can be used by the host system in its capacity monitoring algorithm.

To read the flash memory, click on the **Flash** button to select the flash data screen. Click the **Read Flash** button to read all flash pages or click on the individual page number to read the pages individually.

Each flash location can be modified by clicking on the individual location and entering the new value in hex.

The flash values can be stored to disk as one data file.To do this, select **File|Save Flash File** and enter the file name in the **Store Flash File** window.The file can subsequently be opened using the the **File|Open Flash File** command from the pull down menu.Once the flash file is loaded into the program, the **Write Flash** button can be used to store the data in the bq26200.

| <b>bq26200 Battery</b><br>File Options Help | Monitor                                               |                             |                       |                        |           |           |           |          |                 |          |           |         |       |       |     |                  |      |     |
|---------------------------------------------|-------------------------------------------------------|-----------------------------|-----------------------|------------------------|-----------|-----------|-----------|----------|-----------------|----------|-----------|---------|-------|-------|-----|------------------|------|-----|
| TEXAS INST                                  | RUMENTS                                               | F                           | RΕ                    | A L                    | W         | O R I     | D         | Sι       | GΝ              | ΑL       | Р         | RO      | СE    | s s   | I N | G <sup>™</sup> C | harg | ing |
|                                             |                                                       | ff REG<br>VCC<br>VSS<br>HDQ | 26200<br>S'<br>S<br>C | TAT<br>RP<br>RN<br>ISC | High      |           |           |          | 23.85<br>Rom IC | *C<br>D: | 32 8C     |         | •)    | 00 26 |     |                  |      | •   |
| Registers                                   |                                                       | men len 🛆                   |                       |                        |           |           |           |          |                 |          |           |         |       |       |     |                  |      |     |
|                                             | Page                                                  | ¥                           | 0                     | 1                      | 2         | 3         | 4         | 5        | 6               | 7        | 8         | 9       | A     | В     | С   | D                | E    | F   |
| Ram                                         | 1                                                     | 2                           | AA                    | FF                     | FF        | FF        | FF        | FF       | FF              | FF       | FF        | FF      | AΑ    | FF    | FF  | FF               | FF   | FF  |
| Elash                                       |                                                       | 3                           | FF                    | FF                     | FF        | FF        | FF        | AA       | FF              | FF       | FF        | FF      | FF    | FF    | FF  | FF               | FF   | AA  |
|                                             |                                                       | 4                           | АА                    | FF                     | FF        | FF        | FF        | FF       | FF              | FF       | FF        | FF      | дд    | FF    | FF  | FF               | FF   | FF  |
|                                             | 2                                                     | 5                           | FF                    | FF                     | FF        | FF        | FF        | AA       | FF              | FF       | FF        | FF      | FF    | FF    | FF  | FF               | FF   | АА  |
|                                             | Click above<br>to read a<br>single page<br>Read Flash | Write Flash                 |                       | Clie                   | sk in a s | ingle gri | d cell to | edit. Pr | ess ente        | erto upo | date flas | sh memo | эгу   |       |     |                  |      |     |
| Communication Status                        | ок                                                    |                             | _                     |                        |           |           |           |          |                 |          |           | 5       | /6/02 |       | 2   | :42 PM           | 1    |     |

Figure 4-2. Flash Register Screen

#### 4.4 RAM Addressing

The RAM page of memory can be viewed by selecting the RAM data screen.

Click on the Read RAM button to read the RAM locations.

Each RAM location can be modified by clicking on the individual location and entering the new value in hex.

The RAM values can be stored to disk as one data file.To do this, select **File|Save RAM File** and enter the file name in the **Store Ram File** window.The file can subsequently be opened using the the **File|Open Ram File** command from the pulldown menu. Once the FLASH file is loaded into the program the **Write RAM** button can be used to store the data in the bq26200.

On this screen, two other buttons are available to transfer data RAM to flash page 0 and from flash page 0 to RAM.

Figure 4-3. RAM Register Screen

| <b>bq26200 Battery</b><br>File Options Help | Monitor                                |           |                                |                                   |            |                          |           |          |                 |          |          |               |         |     |        |       | - 🗆 × |
|---------------------------------------------|----------------------------------------|-----------|--------------------------------|-----------------------------------|------------|--------------------------|-----------|----------|-----------------|----------|----------|---------------|---------|-----|--------|-------|-------|
| 🐺 Texas Inst                                | RUMENTS                                |           | R                              | ΕA                                | L W        | / O R                    | LD        | SI       | GΝ              | ΑL       | PR       | 0 C           | ΕS      | SIN | G™     | Charg | ing   |
|                                             |                                        |           | bq26<br>EG<br>'CC<br>'SS<br>DQ | STA1<br>STA1<br>SRF<br>SRN<br>OSC |            |                          |           |          | 23.85<br>ROM ID | *C<br>): | 32 8C 0  | -+<br>0 02 01 | 11 00 2 | 6   |        |       |       |
| Registers                                   | Page 0, 32 bytes of flash shadowed RAM |           |                                |                                   |            |                          |           |          |                 |          |          |               |         |     |        |       |       |
|                                             | msn Isn →                              | 0         | 1                              | 2                                 | 3          | 4                        | 5         | 6        | 7               | 8        | 9        | А             | В       | С   | D      | E     | F     |
| Ram                                         | 0                                      | AA        | FF                             | FF                                | FF         | FF                       | FF        | FF       | FF              | FF       | FF       | AA            | FF      | FF  | FF     | FF    | FF    |
| Flash                                       | 1                                      | FF        | FF                             | FF                                | FF         | FF                       | АА        | FF       | FF              | FF       | FF       | FF            | FF      | FF  | FF     | FF    | АА    |
|                                             |                                        | Click     | in a singl                     | e grid cel                        | l to edit. | Press en                 | terto upo | late RAM | 1               |          |          |               | . 1     |     |        |       |       |
|                                             | Head                                   | HAM, L    | isplay o                       | n Grid                            |            |                          |           |          | rase, XI        | rer HAM  | to Flash | n Page I      | ,       |     |        |       |       |
|                                             | ~                                      | √rite Gri | d to RAM                       | 4                                 |            | Xier Flash Page 0 to RAM |           |          |                 |          |          |               |         |     |        |       |       |
| Communication Status                        | οκ                                     |           |                                |                                   |            |                          |           |          |                 |          |          | 5/6/          | 02      |     | 2:46 F | м     |       |

#### 4.5 Data Logging

The bq26200 registers can be logged by using the data log function. To log the data and create a log file

1) Select **Options|Logging Options** to select the registers to log and set the logging interval.

| bq26200 Battery                         | Monitor |                              |                                                                                                    |                     | <u>_                                    </u> |
|-----------------------------------------|---------|------------------------------|----------------------------------------------------------------------------------------------------|---------------------|----------------------------------------------|
| <u>File</u> <u>Options</u> <u>H</u> elp |         |                              |                                                                                                    |                     |                                              |
| Use Comm <u>1</u><br>Use Comm <u>2</u>  | ۹TS     | 5                            | REAL WORLD SIGNAL PRI                                                                                      | OCESS               | ING <sup>™</sup>                             |
| Logging Optic                           |         | Off REG<br>VCC<br>VSS<br>HDC | 23.85 °C<br>SRP<br>SRP<br>SRN<br>OSC<br>SRN<br>OSC<br>SRN<br>SRN<br>SRN<br>SRN<br>SRN<br>SRN<br>SRN<br>SRN | +<br>02 01 11 00 26 |                                              |
| Registers                               | Addr    | Name                         | Description Bi                                                                                             | inary Hex           | Dec Total Clr                                |
|                                         | 0x6E    | DCRH                         | DISCHARGE.COUNT REGISTER - HIGH BYTE                                                                       |                     | Cir                                          |
| Ram                                     | 0x6D    | DCRL                         | DISCHARGE COUNT REGISTER + LOW BYTE                                                                        |                     |                                              |
|                                         | 0x6C    | CCRH                         | CHARGE COUNT REGISTER - HIGH BYTE 000                                                                      | 000000 00           | 0 CCR=3 Clr                                  |
| Flack                                   | 0x6B    | CCRL                         | CHARGE COUNT REGISTER - LOW BYTE 000                                                                       | 000011 03           | 3                                            |
|                                         | 0x6A    | SCRH                         | SELF-DISCHARGE COUNT REGISTER - HIGH BYTE 000                                                              | 000000 00           | 0 SCR=0 Clr                                  |
|                                         | 0x69    | SCRL                         | SELF-DISCHARGE COUNT REGISTER - LOW BYTE 000                                                               | 000000 00           | 0                                            |
| 1                                       | 0x68    | DTCH                         | DISCHARGE TIMER COUNTER REGISTER + HIGH BYTE 000                                                           | 000101 05           | 5 DTC=1395 Clr                               |
|                                         | 0x67    | DTCL                         | DISCHARGE TIMER COUNTER REGISTER - LOW BYTE 011                                                            | 110011 73           | 115                                          |
|                                         | 0x66    | CTCH                         | CHARGE TIMER COUNTER REGISTER - HIGH BYTE 000                                                              | 000011 03           | 3 CTC=955 Clr                                |
|                                         | 0x65    | CTCL                         | CHARGE TIMER COUNTER REGISTER + LOW BYTE 101                                                               | 111011 BB           | 187                                          |
| Sleep                                   | 0x64    | MODE/WOE                     | RSVD DREG STC STD WOE2WOE1WOE0 0 010                                                                       | 001110 4E           | 78 woe=0.502 💌                               |
| 🛛 🗹 Scan                                | 0x63    | CLR                          | RSVD POR STAT CTC DTC SCR CCR DCR 011                                                                      | 100000 60           | 96 All                                       |
|                                         | 0x61    | TEMPH                        | TEMPERATURE - HIGH BYTE 000                                                                                | 000001 01           | 1 Temp(K)=297                                |
|                                         | 0x60    | TEMPL                        | TEMPERATURE - LOW BYTE 001                                                                                 | 101001 29           | 41                                           |
| Communication Status (                  | эк      |                              |                                                                                                    | 5/6/02              | 2:56 PM                                      |

Figure 4–4. Logging Screen

Figure 4–5. Logging Option Screen

| bq26200 Battery           | Monitor  |                   |        |         |       |        |        |        |                  |        |              |         |     | _                |                     |
|---------------------------|----------|-------------------|--------|---------|-------|--------|--------|--------|------------------|--------|--------------|---------|-----|------------------|---------------------|
| <u>File Options H</u> elp |          |                   |        |         |       |        |        |        |                  |        |              |         |     |                  |                     |
| 🐺 TEXAS INSTR             | UMENT    | s                 | REA    | ι L     | Wa    | RL     | D      | SIO    | G N A            | L P    | ROC          | ESS     | IN  | G <sup>™</sup>   |                     |
|                           | 🖏 Loggir | ng Options        |        |         |       |        |        |        |                  |        | -+           |         |     |                  | _                   |
| <u>کی</u>                 | Regi     | sters to Log      |        |         |       |        |        |        | .85 °C<br>DM ID: | 32 8C  | 00 02 01 1   | 1 00 26 |     | Ś                |                     |
| 1920                      | ü 🔍 🗋    | CR 🔽              | CTC    | - ) -   |       | 0      | к      |        |                  |        |              |         |     | > `              | $\overline{\gamma}$ |
| Section 1                 | <b>N</b> | CR 🔽              | MODE/V | /OE     |       |        |        |        |                  |        | $\frown$     |         |     |                  |                     |
|                           | . 🔽 S    | CR 🔽              | CLR    |         |       | Car    | ncel   |        |                  |        | $- \bigcirc$ |         |     |                  |                     |
| Registers                 |          | DTC 🔽             | TEMP   |         |       |        |        |        |                  |        | Binary       | Hex     | Dec | Total<br>Decimal | Clr                 |
|                           |          |                   |        |         |       |        |        | Ē      | ER - HIG         | H BYTE |              |         |     |                  | Clr                 |
| Ram                       | Logg     | jing Interval (se | c)     |         |       |        |        | h      | ER - LO          | W BYTE | 00011010     | 1A      | 26  |                  |                     |
|                           | 10       |                   | -      |         |       |        |        | - k    | ER · HIG         | Н ВҮТЕ | 00000000     | 00      | 0   | CCR=3            | Clr                 |
| Flack                     |          |                   |        |         |       |        |        | h      | ER - LO          | W BYTE | 00000011     | 03      | 3   |                  |                     |
|                           | 0x6A     | SCRH              | ę      | SELF-DI | SCHA  | RGE CO | UNT R  | EGIST  | ER · HIG         | Н ВҮТЕ | 00000000     | 00      | 0   | SCR=0            | Clr                 |
|                           | 0x69     | SCRL              | 1      | SELF-DI | ISCHA | RGE CO | UNT F  | REGIST | ER - LOV         | W BYTE | 00000000     | 00      | 0   |                  |                     |
|                           | 0x68     | DTCH              | DISC   | HARGE   | TIME  | R COUN | TER R  | EGIST  | ER - HIG         | Н ВҮТЕ | 00000101     | 05      | 5   | DTC=1395         | Clr                 |
|                           | 0x67     | DTCL              | DISC   | HARGE   | TIME  | R COUN | ITER F | REGIST | ER - LOV         | W BYTE | 01110011     | 73      | 115 |                  |                     |
|                           | 0x66     | CTCH              | C      | HARGE   | TIME  | R COUN | TER R  | EGIST  | ER - HIG         | Н ВҮТЕ | 00000011     | 03      | 3   | CTC=955          | Clr                 |
|                           | 0x65     | CTCL              | C      | HARGE   | TIME  | R COUN | ITER F | REGIST | ER - LOV         | W BYTE | 10111011     | BB      | 187 |                  |                     |
| Sleep                     | 0x64     | MODE/WOE          | RSVD   | DREG    | STC   | STD    | WOE:   | 2w01   | E1 WOEO          | 0      | 01001110     | 4E      | 78  | woe=0.502 💌      |                     |
| 🗹 Scan                    | 0x63     | CLR               | RSVD   | POR 🛛   | STAT  | СТС    | DTC    | SCF    | R CCR            | DCR    | 01100000     | 60      | 96  |                  | All                 |
|                           | 0x61     | TEMPH             |        |         |       |        | темре  | RATU   | RE - HIG         | Н ВҮТЕ | 00000001     | 01      | 1   | Temp(K)=297      |                     |
|                           | 0x60     | TEMPL             |        |         |       |        | темр   | ERATU  | JRE - LOV        | W BYTE | 00101001     | 29      | 41  |                  |                     |
| Communication Status 0    | ж        |                   |        |         |       |        |        |        |                  |        | 5/6/0        | 2       |     | 2:58 PM          |                     |

- 2) File|Start Data Log from the pulldown menu.
- 3) Enter the name of the data log file in the **Name Datalog File** box
- 4) Click on the **Open** button
- 5) To stop the data logging, select **File|Close Data Log** from the pulldown menu

The file can be imported into a text editor, spreadsheet, or word processor program.

#### Example data log:

#### EV2200-26200 Version: 0.0.1

Texas Instruments bq26200 battery monitor

5/6/02 3:04:23 PM ROM ID: 32 8C 00 02 01 11 00 26

| Sample | Stamp      | Elapsed(s) | DCR | CCR | SCR | DTC  | CTC | MODE/WOE | CLR | TEMP |
|--------|------------|------------|-----|-----|-----|------|-----|----------|-----|------|
| 1      | 3:04:33 PM | 10         | 27  | 3   | 0   | 2008 | 955 | 78       | 96  | 297  |
| 2      | 3:04:43 PM | 20         | 27  | 3   | 0   | 2008 | 955 | 78       | 96  | 297  |
| 3      | 3:04:53 PM | 30         | 27  | 3   | 0   | 2008 | 955 | 78       | 96  | 297  |
| 4      | 3:05:03 PM | 40         | 27  | 3   | 0   | 2008 | 955 | 78       | 96  | 297  |
| 5      | 3:05:13 PM | 50         | 27  | 3   | 0   | 2053 | 955 | 78       | 96  | 297  |
| 6      | 3:05:23 PM | 60         | 27  | 3   | 0   | 2063 | 955 | 78       | 96  | 297  |
| 7      | 3:05:33 PM | 70         | 27  | 3   | 0   | 2074 | 955 | 78       | 96  | 297  |
| 8      | 3:05:43 PM | 80         | 27  | 3   | 0   | 2086 | 955 | 78       | 96  | 297  |
| 9      | 3:05:53 PM | 90         | 27  | 3   | 0   | 2098 | 955 | 78       | 96  | 297  |
| 10     | 3:06:03 PM | 100        | 27  | 3   | 0   | 21–7 | 955 | 78       | 96  | 297  |
| 11     | 3:06:13 PM | 110        | 27  | 3   | 0   | 2123 | 955 | 78       | 96  | 297  |
| 12     | 3:06:23 PM | 120        | 27  | 3   | 0   | 2134 | 955 | 78       | 96  | 297  |
|        |            |            |     |     |     |      |     |          |     |      |